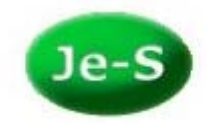

## How to Create an Account

To create a Je-S account please go to the Je-S Login page at <u>https://je-s.rcuk.ac.uk/Jes2WebLoginSite/Login.aspx</u> and select the 'Create an Account' link:

| Je-S Welcome to                                                                                     | ) Je-S                                                                                                    | Help Report Problem          |
|----------------------------------------------------------------------------------------------------|----------------------------------------------------------------------------------------------------|------------------------------|
| Existing Users                                                                                      | About Je-S                                                                                                    |                              |
| User Name:                                                                                          | Je-S is used by <u>AHRC, BBSRC, EPSRC, ESRC, MRC, NERC</u> and <u>STFC</u> (formerly CCLRC and PPARC), as well as the <u>Technology Strategy</u><br><u>Board (TSB)</u> and <u>Energy Technologies Institute (ETI)</u> , to provide their communities with electronic grant services. | SHARED<br>SERVICES<br>CENTRE |
| Password:                                                                                           | If you are a new user and wish to gain access to the Je-S system, please Create an Account.                                                                                                    | RESEARCH COUNCILS UK         |
| Log In                                                                                              | To be able to submit an application through Je-S the Organisation being applied through will need to have registered with Je-S.<br>A list of <u>Je-S Registered Organisations</u> is available.                                                                                      | Je-S                         |
| Retrieve User Name /                                                                                | Je-S Grants Newsletter                                                                                                    |                              |
| Fassword                                                                                            | For more news about Je-S and the RCUK SSC Grants service, you can now sign up for the quarterly Je-S Grants Newsletter                                                                                                    |                              |
| New Users<br>In order to gain<br>access to the Je-S<br>System, <u>Create an</u><br><u>Account</u> . |                                                                                                    |                              |
| Help                                                                                                |                                                                                                    |                              |
| Contact Us                                                                                          |                                                                                                    |                              |
| Terms and Conditions<br>System Help                                                                 |                                                                                                    |                              |
| Je-S v5.01.5<br>© Research Councils<br>All rights reserved.                                         |                                                                                                    |                              |

Please read the terms and conditions and select 'Accept' or 'Not Accept' at the bottom of the page (you must accept the terms and conditions in order to continue with the account creation):

| Accept Not Accept |
|-------------------|
|-------------------|

Enter your email address to check that you do not already have a Je-S account and select 'Account Check':

| Je-S Create Account - Existing Account Check                                                                             |                                                                                                    |  |  |  |  |
|----------------------------------------------------------------------------------------------------|----------------------------------------------------------------------------------------------------|--|--|--|--|
| Help<br>Contact Us<br>Terms and Conditions<br>System Help<br>Je-S v4.55.5<br>® Research Councils<br>All rights reserved. | Existing Account Check In order to check that you do not already have a Je-S account, please enter your email address in the box below and click 'Account Check' a b@c.com Account Check |  |  |  |  |

If your email address already exists on an account in the system you will receive the following message, and you can retrieve your login details:

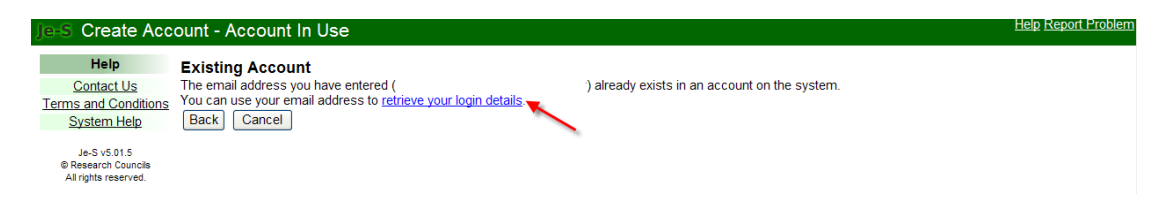

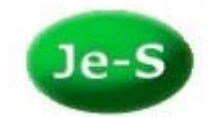

If your email address already exists in a database record on the system you will receive the following message:

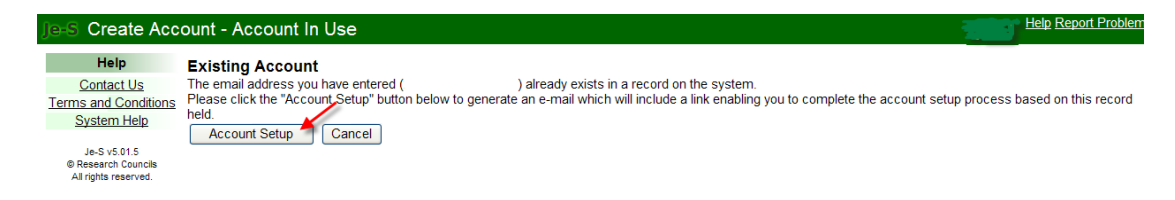

If your email address is not found you can then select the level of account that you require by putting a tick in the relevant checkbox then selecting 'Next step':

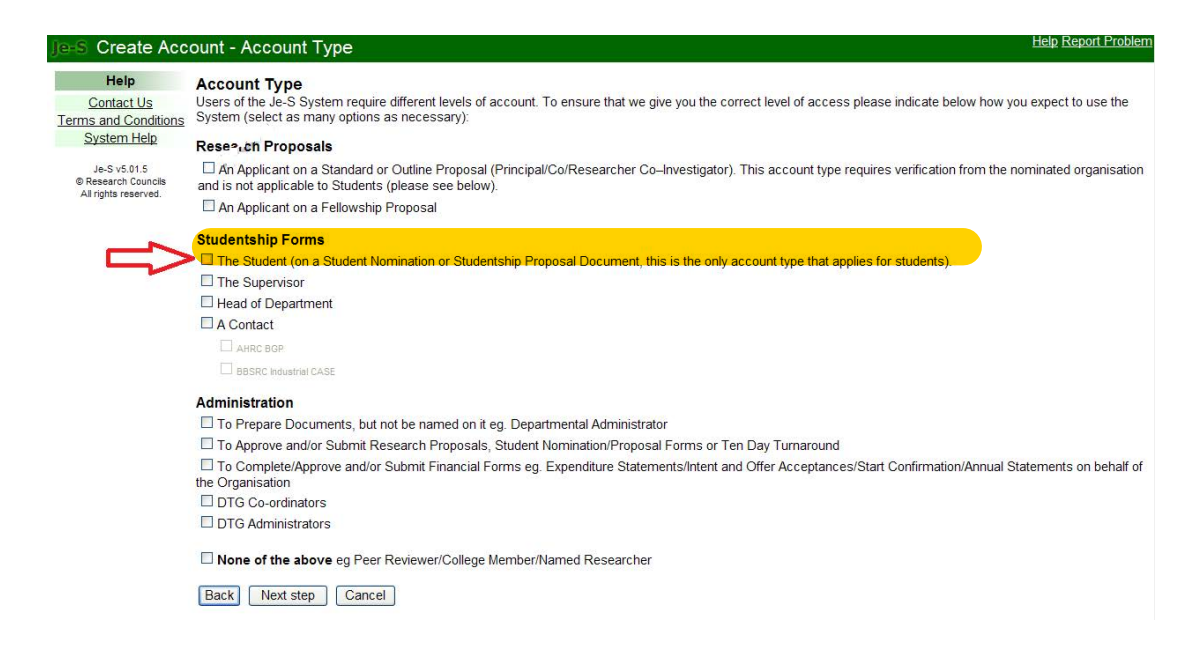

- If you are an applicant on a Standard or Outline proposal, please select the first option
- If you are a student, please select 'The Student' under Studentship forms (including applicants on AHRC/ESRC Nomination and Proposal forms)
- If you are applying for a Fellowship, please select 'An Applicant on a Fellowship proposal'
- If you are an administrator, please select the relevant option under 'Administration'

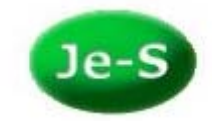

Enter your personal details and select 'Next step':

| Je-S Create Acc                     | ount - Personal D                                           | Details                                                                 |                                                                              | Help Report Problem |  |  |  |  |  |
|-------------------------------------|-------------------------------------------------------------|-------------------------------------------------------------------------|------------------------------------------------------------------------------|---------------------|--|--|--|--|--|
| Help                                | Personal Details                                            | rsonal Details                                                          |                                                                              |                     |  |  |  |  |  |
| Contact Us                          | Please enter your perso                                     | onal details and click 'Next Step' - mandatory fie                      | elds are marked with *                                                       |                     |  |  |  |  |  |
| Terms and Conditions                | Title:                                                      | Professor 🗸                                                             | *                                                                            |                     |  |  |  |  |  |
| System Help                         | Forenames:                                                  | A                                                                       | *                                                                            |                     |  |  |  |  |  |
| Je-S v5.01.5<br>© Research Councils |                                                             | Ν                                                                       |                                                                              |                     |  |  |  |  |  |
| Air rights reserved.                |                                                             |                                                                         |                                                                              |                     |  |  |  |  |  |
|                                     | Surname:                                                    | Other                                                                   | *                                                                            |                     |  |  |  |  |  |
|                                     | <sup>1</sup> Former Surname:                                |                                                                         |                                                                              |                     |  |  |  |  |  |
|                                     | Telephone number:                                           | 01234 567890                                                            | *                                                                            |                     |  |  |  |  |  |
|                                     | Date of high:                                               | 01 🗸 January 🖌 1950 🗸                                                   | *                                                                            |                     |  |  |  |  |  |
|                                     | Date of birth.                                              | Not Disclosed                                                           |                                                                              |                     |  |  |  |  |  |
|                                     | Post:                                                       | My current job                                                          | *                                                                            |                     |  |  |  |  |  |
|                                     | Post start date:                                            | 01 🗸 January 🔽 1995 🗸                                                   | *                                                                            |                     |  |  |  |  |  |
|                                     | Equal Opportunities                                         | Data Why do we ask for this information?                                |                                                                              |                     |  |  |  |  |  |
|                                     | Ethnic origin:                                              | Not Disclosed                                                           | *                                                                            |                     |  |  |  |  |  |
|                                     | Country of nationality:                                     | Not Disclosed 🗸                                                         |                                                                              |                     |  |  |  |  |  |
|                                     | Gender:                                                     | Not Disclosed 💌                                                         | *                                                                            |                     |  |  |  |  |  |
|                                     | Disabled:<br>What is a "Disability"?                        | ○ No ○ Yes                                                              | ×                                                                            |                     |  |  |  |  |  |
|                                     | Disability:                                                 |                                                                         |                                                                              |                     |  |  |  |  |  |
|                                     | <sup>1</sup> If you have had any previous<br>Back Next step | ceractions with the research councils, e.g. as a council fund<br>Cancel | ed student, and have changed your surname please provide your former surname |                     |  |  |  |  |  |

Enter your Qualifications (optional) by selecting the 'Add Qualification' button:

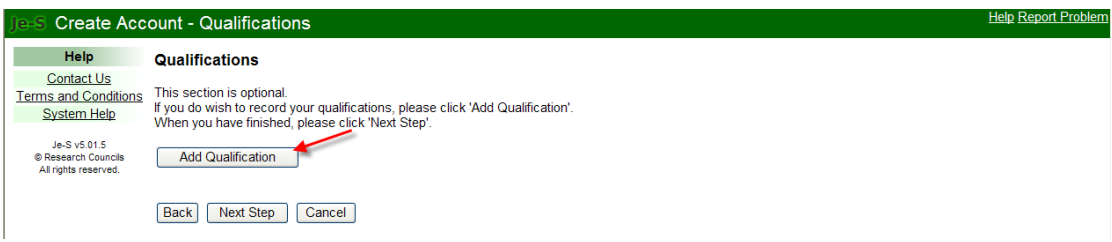

## (Please note: - this section is compulsory if you selected a Student Account)

Please select your organisation and complete the fields, then 'Save':

| Je-S Create Acco                                            | ount - Add                                                                                                    | Qualifications                                                                                                    | Help Report Problem |  |  |  |
|-------------------------------------------------------------|----------------------------------------------------------------------------------------------------|----------------------------------------------------------------------------------------------------|---------------------|--|--|--|
| Help<br>Contact Us<br>Terms and Conditions<br>System Help   | Edit qualification details Note: organisation search will appear in a new window Awarding Organisation Select Organisation |                                                                                                    |                     |  |  |  |
| Je-S v5.01.5<br>© Research Councils<br>All rights reserved. | Year<br>awarded:<br>Qualification<br>level:                                                                                | 2010 V<br>© Undergraduate<br>© Postgraduate/Masters<br>© Hinbar/Doctorate                                                                                                    |                     |  |  |  |
|                                                             | Qualification<br>type:<br>Qualification<br>subject:                                                                        | BA Search Search                                                                                                    |                     |  |  |  |
|                                                             | Qualification<br>class:                                                                                                    |                                                                                                    |                     |  |  |  |
|                                                             | Qualification<br>description:                                                                                              | 255 character(s) remaining (maximum 255), including spaces and returns<br>To check character counts, or edit longer text to the character limit, use the <u>character count</u><br>test <u>nage</u> (posen in a new window) |                     |  |  |  |
|                                                             | Save                                                                                                    | Cancel editing qualification Cancel                                                                                                    |                     |  |  |  |

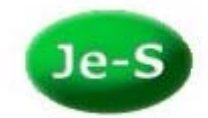

Next, you are required to select your organisation and department. Please select the link 'Select Organisation':

| Je-S Create Acc                     | ount - Organisation                                                                                                    | Help Report Problem |
|-------------------------------------|----------------------------------------------------------------------------------------------------|---------------------|
| Help                                | Organisation                                                                                                    |                     |
| Terms and Conditions                | (this section is not mandatory for student or fellowship account types, for these account types you can bypass this page using the next step option) | ).                  |
| System Help                         | Note: organisation and department searches will appear in a new window                                                                               |                     |
| Je-S v5.01.5<br>© Research Councils | Organisation: * Select Organisation                                                                                                    |                     |
| All rights reserved.                | Department: * <u>Select Department</u>                                                                                                    |                     |
|                                     | If you cannot find your organisation or department please contact the <u>Je-S Help Desk</u> on +44 (0) 1793 444 164.                                 |                     |
|                                     | Back Next step Cancel                                                                                                    |                     |

Another window will pop up for you to enter the name of your organisation, select 'Search.' Repeat this step for the department search. (If you have selected a Fellowship or Student account, it is not a mandatory requirement to select an organisation and department – select next step to continue with account setup)

| // Je-S - Organisation Search - Windows                                                                                                    | Internet Explore      | provided b     | у ІТС              | × | / Je-S Department Search - Windows In                                                                                                    | nternet Explorer provided by ITC                                                                     |                     |
|----------------------------------------------------------------------------------------------------|-----------------------|----------------|--------------------|---|----------------------------------------------------------------------------------------------------|----------------------------------------------------------------------------------------------------|---------------------|
| https://je-s.rcuk.ac.uk/JeS2WebSite/secure                                                                                                    | /searches/organisatio | insearch.aspx? | Key=document.a 🗸 🔒 |   | https://ie-s.rcuk.ac.uk/JeS2WebSite/secure                                                                                                    | a/searches/DepartmentSearch.aspx?key=do                                                              | cument. 🗸 🔒         |
| Organisations                                                                                                    |                       |                |                    | ^ | Je-S Department Se                                                                                                    | arch                                                                                                 | 1                   |
| <ul> <li>Please specify a part of the organisation name to search for (if an exact match<br/>is not found try typing a smaller part of the name).</li> <li>Searching for non academic or non-UK organisations may only display the<br/>Parent Organisation address, with further options being available within the<br/>department list.</li> <li>After searching click on any act of a row to select that organisation onto the</li> </ul> |                       |                |                    |   | <ul> <li>Please specify a part of the dep<br/>is not found try typing a smaller r</li> <li>After searching, click on any par<br/>form.</li> </ul> | vartment name to search for (if an e)<br>part of the name).<br>rt of a row to select that department | act match onto the  |
| Alter searching, click on any part of a row to select that organisation onto the form.      Zorg                                                                                                    |                       |                |                    |   | Search 5 r                                                                                                    | Cancel                                                                                               |                     |
|                                                                                                    |                       |                |                    |   | Department                                                                                                    | Department Type                                                                                      | Valid For<br>Grants |
| 210                                                                                                    | Juito round           |                |                    |   | Testing Department SH1                                                                                                    | Department                                                                                           | Yes                 |
| Organisation                                                                                                    | Town/city             | Post           | RO                 |   | Zorg Academic Department A                                                                                                    | Department                                                                                           | Yes                 |
| organisation                                                                                                    | rownietty             | code           | Classification     |   | Zorg Academic Department B                                                                                                    | Department                                                                                           | Yes                 |
| Zorg Testing Organisation for JeS 1                                                                                                    | Swindon               | SN2 1FT        | Academic           |   | Zorg Academic Department C                                                                                                    | Department                                                                                           | Yes                 |
| 2019 resting organisation for beo 1                                                                                                    |                       |                | Institution        |   | Zorg Academic Registrar                                                                                                    | Grants Administrative Office                                                                         | Yes                 |
| Zorg Testing Organisation for JeS 2 Organisation SN1 1EL Research<br>for JeS 2 Organisation SN1 sN1 for JeS 2 Organisation                                                                                                    |                       |                |                    |   | Je-S 1 Version 5.01.5 • Copyright                                                                                                    | ht © Research Councils • All rights reserved.                                                        |                     |
|                                                                                                    |                       |                |                    |   |                                                                                                    |                                                                                                    |                     |
| In S. 4 Maraian E. 0.1 E + Canwinh                                                                                                    | Desseren Coursein     | net            | • • • • • • •      |   |                                                                                                    | 😝 Internet                                                                                           | ₹ 100% • j          |

Please choose a user name and password, and enter a password hint to remind you of your password:

| Je-S Create Acc                                             | ount - User Accou                                                                          | int Details   |   | Help Report Problem |  |
|-------------------------------------------------------------|--------------------------------------------------------------------------------------------|---------------|---|---------------------|--|
| Help                                                        | User Account Det                                                                           | ails          |   |                     |  |
| Contact Us                                                  | Please enter a user name, password (at least 6 characters) and hint and click "Next Step". |               |   |                     |  |
| Terms and Conditions                                        | Preferred User Name:                                                                       | abc1          | × |                     |  |
| Je-S v5.01.5<br>© Research Councils<br>All rights reserved. | Password:                                                                                  | •••••         | * |                     |  |
|                                                             | Confirm Password:                                                                          | •••••         | × |                     |  |
|                                                             | Password Hint:                                                                             | choose a hint | * |                     |  |
|                                                             | Back Next step                                                                             | Cancel        |   |                     |  |

(Please note: - passwords must be at least 6 characters in length, are case sensitive and cannot be the same as a password previously used for Je-S).

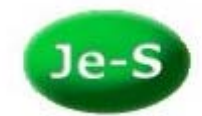

You will then be asked to check your details before selecting the 'Create Account' button:

| Je-S Create Acco     | ount - Confirm D                                              | etails                                                                   |                         |                 | Help Report Problem |
|----------------------|---------------------------------------------------------------|--------------------------------------------------------------------------|-------------------------|-----------------|---------------------|
| Help                 | Confirm details                                               | tails and click 'Create Account'                                         |                         |                 |                     |
| Terms and Conditions | New Account Deta                                              | ils                                                                      |                         |                 |                     |
| System Help          | User Name:                                                    | abc1                                                                     |                         |                 |                     |
|                      | Name:                                                         | Professor A N Other                                                      |                         |                 |                     |
| Je-S v5.01.5         | Email address:                                                |                                                                          | Country of Nationality: | United Kingdom  |                     |
| © Research Councils  | Telephone:                                                    | 01234 567890                                                             | Date of Birth:          | 01 January 1950 |                     |
| Air rights reserved. | Post:                                                         | My current job                                                           | Post Start Date:        | 01 January 1995 |                     |
|                      | Ethnic Origin:                                                | Not Disclosed                                                            | Disabled:               | Undisclosed     |                     |
|                      | Organisation<br>Organisation:<br>Department:<br>Back Create A | Zorg Testing Organisation for<br>Testing Department SH1<br>ccount Cancel | JeS 1                   |                 |                     |

Once you have successfully created your account, you will receive an email containing an activation link which you will need to select to activate your Je-S account.

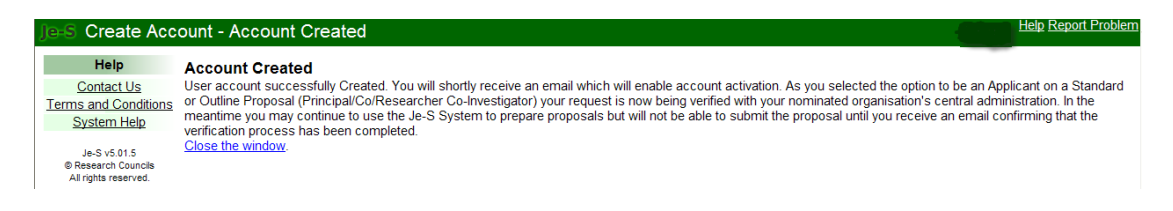